## KeePassXC password manager. How to get started?

Four steps for easy and secure password storage

## What is a password manager?

It is a database where individual passwords and usernames are stored. The password manager is logged in via **the master password**, which should be really strong because it protects all other passwords and data. The password manager also offers the generation of new passwords and browser extensions. It is also available for mobile devices.

> On the **Keepassxc.org** website, click on the **Download** tab and choose the version for your operating system.

After selecting the version for your operating system, download the KeepassXC installation file to your device. The file can be in EXE format (for Windows) or DMG format (for macOS), or you may need to install from a repository (for Linux).

Run the downloaded installation file and follow the on-screen instructions.

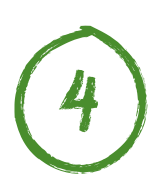

Once the installation is complete, you can start KeepassXC from the applications menu (Start menu on Windows, Launchpad on macOS).

After the first launch, you will be able to create a new password database or import an existing one, and start using KeepassXC to manage your passwords.

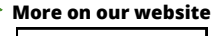

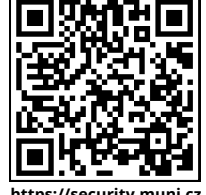

https://security.muni.cz

For the Researchers' Night prepared by the Cyber Security Team of MU, Institute of Computer Science.